## <mark>ပ</mark> isatech

## Procédure Innexa Auction questionnaire économique conseil des ventes.

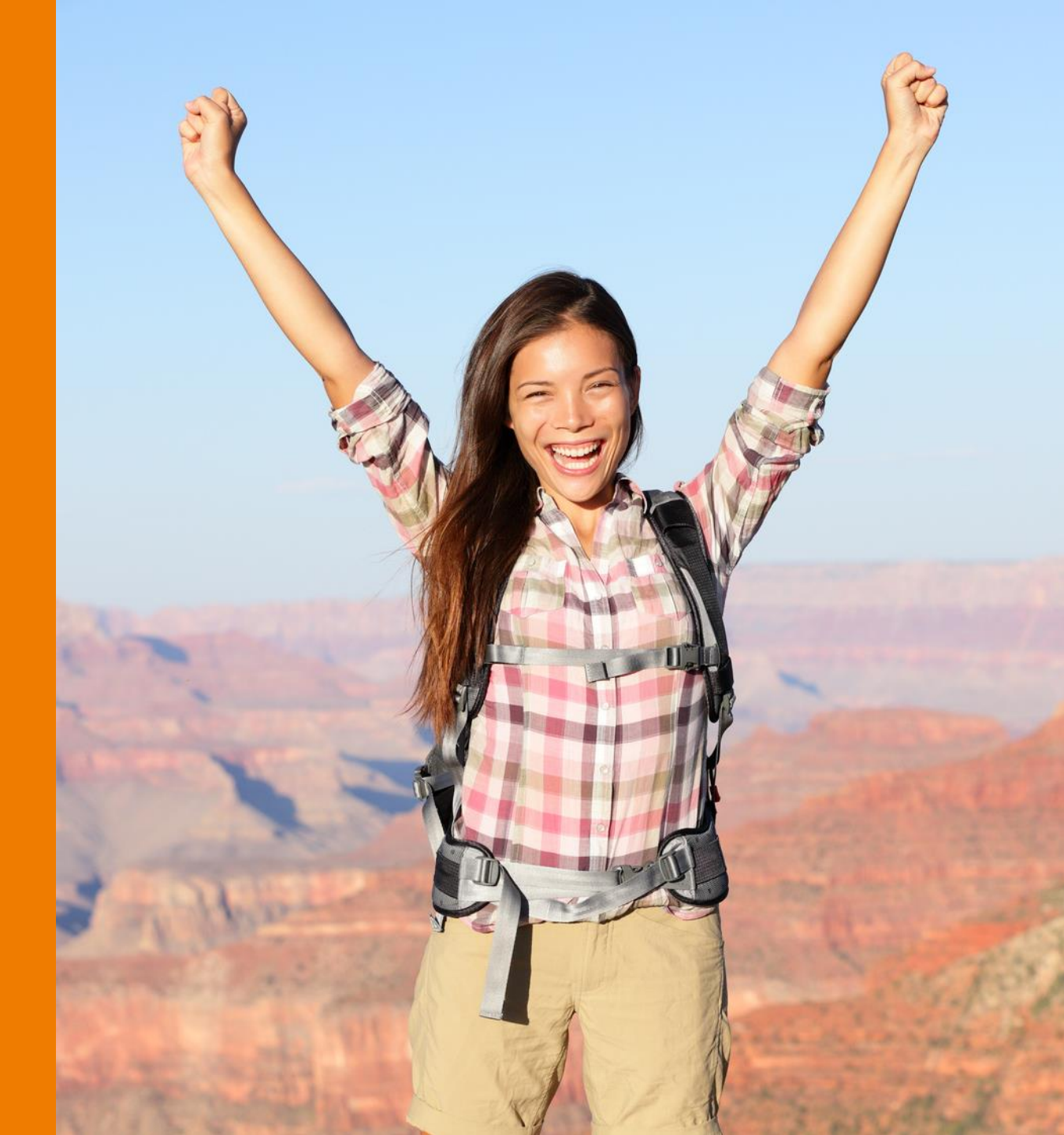

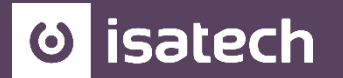

## 1. <u>REPARTITION DU MONTANT DES VENTES PAS CATEGORIE D'OBJET</u>

- 2. MONTANT DES VENTES DE GRE A GRE
- 3. <u>USAGE DE l'INTERNET</u>
- 4. INTERNATIONALISATION DES VENTES

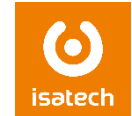

Menu : lots/consultation recherche lot ou lots consultation/recherche de véhicules

Date de vente planifiée : 0101XX..3112XX

Statut général lot : vendu

Puis rechercher et copier/coller le résultat dans Excel. On peut également filtrer sur les codes catégories ou sur le modèle de lot.

| Code secteur                     | Code catégorie 1<br>Code catégorie 2<br>Date adjudication<br>Code emplacement<br>Auteur<br>Statut général lot Vendu<br>Transaction contact Vender<br>Ordre d'achat |            |           |          |         | Date dépôt<br>Valeur adjuc<br>Valeur estim<br>Valeur estim<br>Valeur d'exp<br>Valeur d'exp<br>Valeur réser<br>Valeur réser | iication<br>ation min<br>ation max<br>alisation<br>loitation<br>ve brute<br>ve nette | <br>  <br> <br> <br> <br> <br> <br> <br> <br> | Réjnitial  | iser      |
|----------------------------------|----------------------------------------------------------------------------------------------------|------------|-----------|----------|---------|----------------------------------------------------------------------------------------------------|--------------------------------------------------------------------------------------|-----------------------------------------------|------------|-----------|
| N° mission N°                    | Statut général                                                                                                    | N° contact | Nom       | N° vente | Date de | N° ordre                                                                                                    | Nº indice de                                                                         | Code                                          | Code       | Auteur    |
| actuelle lot/mission Désignation | lot                                                                                                    | vendeur    | contact v | actuelle | vente   | de passage                                                                                                    | passage                                                                              | secteur                                       | modèle lot | principal |

Une fois la sélection effectuée, cliquer sur rechercher et l'ensemble des lots vont apparaitre.

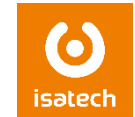

En bas vous pouvez voir le montant total de l'adjudication et le nombre de lots.

| Totaux              |          |                       |        |                       | <br>              |        |
|---------------------|----------|-----------------------|--------|-----------------------|-------------------|--------|
| Valeur adjudication | 7 892,00 | Valeur estimation min | 150,00 | Valeur de réalisation | Prix réserve brut | 500,00 |
| Nombre de lots :    | 7        | Valeur estimation max | 260,00 | Valeur d'exploitation | Prix réserve net  |        |

Faire une sélection de tous les lots puis copier/coller dans Excel.

Il faut ensuite filtrer sur les thèmes et les codes catégories et faire les totaux. Même chose pour le nombre de vente : il faut filtrer sur le n° de vente et faire le total.

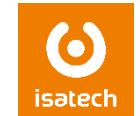

Pas de procédure disponible. Cumul à faire manuellement

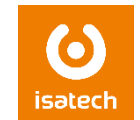

Dans la liste des ventes, afficher la colonne modèle de vente puis filtrer par la touche F7 sur le modèle internet (s'il y en a un de paramétré). On peut également filtrer sur la désignation si nécessaire avec le filtre \*\*

Puis copier/coller dans Excel pour faire les totaux

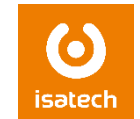

Chiffres à obtenir dans la compatibilité avec les groupes comptas marchés.

Il faut filtrer sur les écriture comptable par F7 sur la date de comptabilisation : 0101XX..3112XX puis sur la colonne groupe compta marché avec le code INTRA/EXP toujours par la touche F7

Ensuite faire un copier/coller sur excel afin de faire les totaux.

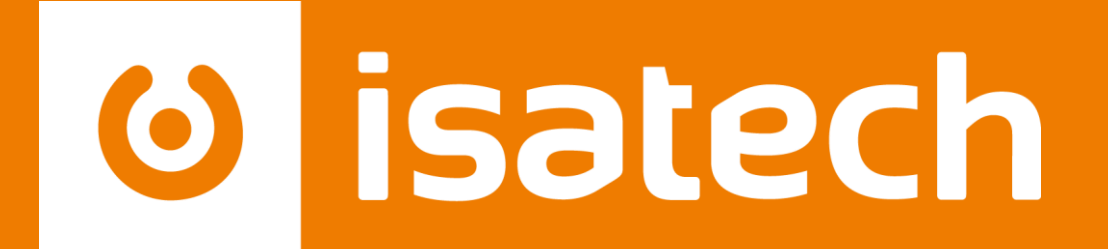

L'informatique pour votre performance

www.isatech.fr = 0 820 320 310 = 8 rue Henri Becquerel 56000 Vannes